## Anleitung zur Bestellung von Tickets und das Einlösen eines Passes über den Online-Shop

Bitte beachten Sie vor Ihrer Bestellung im Online-Shop:

- Bei jeder Bestellung im Online-Shop entstehen Gebühren, egal, ob Sie Ihre Tickets über einen Pass oder ohne Pass bestellen. Diese Gebühr fällt pro Bestellung an, also nicht pro gekauftem Ticket. Sie beträgt 2 EUR\*. Wir empfehlen Ihnen daher, alle gewünschten Tickets auf einmal zu erwerben, um Kosten zu sparen.
- Dies ist das erste Festival, bei dem man den Pass (5er Pass und Sonntagspass) online einlösen kann. Erstellen Sie vor dem Einlösen einen Plan, für welche Vorstellungen Sie ein Ticket wollen. Planen Sie am besten direkt eine Alternative. Je später Sie den Bestellvorgang abschließen, desto eher besteht Gefahr, dass schon Vorstellungen ausverkauft sein könnten.
- Zudem: Unser Kartenanbieter Adticket kann systembedingt die Tickets, die im Warenkorb liegen, derzeit nicht speichern. Wir wollen das zum nächsten Festival unbedingt ändern, noch aber geht es nicht. Deswegen könnten Tickets, die im Warenkorb liegen, "verloren gehen". Falls Sie sehr viele Tickets auf einmal bestellen möchten, empfehlen wir Ihnen, die Bestellung in kleinere Teil-Bestellungen aufzuteilen, auch wenn dadurch zusätzliche Gebühren auf Sie zukommen.
- Wir sind während der Blauen Stunde durchgehend über unsere E-Mail-Adresse <u>ticketing@max-ophuels-preis.de</u> erreichbar. Wenn Sie Hilfe benötigen, sind wir schnellstmöglich für Sie da. Geben Sie daher unbedingt bei einer Anfrage eine Telefonnummer an, damit wir Sie im Bedarfsfall einfach anrufen können, um beim Einlösen des Passes online zu helfen.

Wir wünschen Ihnen viel Erfolg bei Ihrer Bestellung und eine schöne Festivalwoche!

\* Bei Kaufkarten zzgl. 0,23 % des Gesamtbetrags bei der Bezahlung per Kreditkarte und Paypal, nicht aber bei Lastschrift oder Sofort-Überweisung.

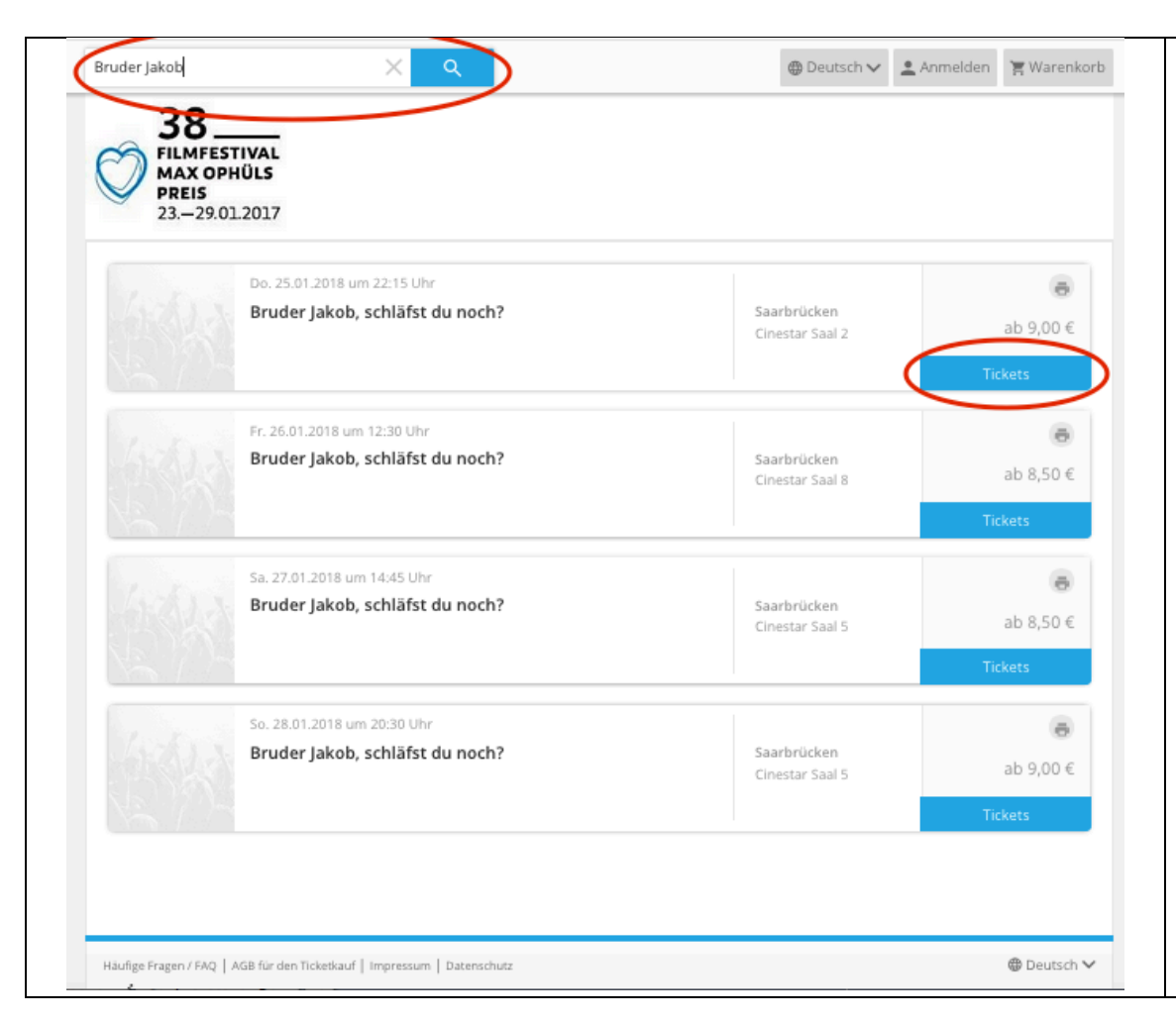

Mithilfe der Suchfunktion (oben) können Sie nach dem gewünschten Film suchen, indem Sie den Filmtitel oder Teile davon eintippen und auf den "Such"-Button klicken. Daraufhin werden Ihnen alle Veranstaltungen angezeigt, die zu dem gesuchten Film stattfinden.

Anschließend wählen Sie den gewünschten Termin aus und klicken dort auf "Tickets".

|                                             | Bruder Jakob, schläfst du n                                                                         | noch?                                                    |
|---------------------------------------------|----------------------------------------------------------------------------------------------------|----------------------------------------------------------|
|                                             | Donnerstag 25.01.2018 um 22:15 Uhr                                                                  |                                                          |
|                                             | Cinestar Saal 2                                                                                     |                                                          |
|                                             | St. Johanner Straße 61<br>66115 Saarbrücken                                                         |                                                          |
|                                             |                                                                                                    |                                                          |
|                                             |                                                                                                    | Talata ah 0.00 f                                         |
|                                             |                                                                                                    | Ermäßigung verfügbar                                     |
|                                             | Veranstalter: Filmfestival Max Ophills Preis gGmbH, Mainzer Straß                                   | e 8c, 66111 Saarbrücken, Deutsc                          |
| ✓ Freie Platzwahl                           | Veranstalter: Filmfestival Max Ophills Preis gGmbH, Mainzer Straß                                   | e 8c, 66111 Saarbrücken, Deutsc                          |
| Freie Platzwahl Normalpreis                 | veranstalter: Filmfestival Max Ophilfs Preis gGmbH, Mainzer Straß<br>Anzahl wählen<br>je 9,00 € - 1 | e 8c, 66111 Saarbrücken, Deutsc<br>+ 9,00                |
| Freie Platzwahl Normalpreis     Aktionscode | veranstalter: Filmfestival Max Ophilfs Preis gGmbH, Mainzer Straß                                   | e 8c, 66111 Saarbrücken, Deutsc                          |
| Freie Platzwahl Normalpreis     Aktionscode | veranstatler: Filmfestival Max Ophilfs Preis gGmbH, Mainzer Straß                                   | e 8c, 66111 Saarbrücken, Deutsc<br>+ 9,00                |
| Freie Platzwahl Normalpreis  Aktionscode    | veranstatler: Filmfestival Max Ophüls Preis gGmbH, Mainzer Straß                                    | + 9,00 €                                                 |
| Freie Platzwahl Normalpreis  Aktionscode    | veranstatler: Filmfestival Max Ophüls Preis gGmbH, Mainzer Straß                                    | e 8c, 66111 Saarbrücken, Deutsc<br>+ 9,00<br>umme 9,00 € |

### Wenn Sie keinen Pass besitzen:

Wählen Sie die gewünschte Anzahl von Tickets aus und klicken Sie anschließend auf "In den Warenkorb".

# Wenn Sie einen 5er- oder Sonntagspass besitzen:

Geben Sie im Feld "Aktionscode" den 5stelligen Buchstabencode auf der Rückseite Ihres Passes (nicht die Passnummer vorne!) ein und klicken Sie auf "einlösen". Der Code kann auch in Kleinbuchstaben eingegeben werden.

|                        | Bruder Jakob, schläfst du noch?<br>Donnerstag 25.01.2018 um 22:15 Uhr<br>Cinestar Saal 2<br>St. Johanner Straße 61<br>66115 Saarbrücken |
|------------------------|----------------------------------------------------------------------------------------------------|
|                        | Tickets ab 9,00 €<br>Ermäßigung verfügbar                                                                                               |
| A Facia Plateural      | Veranstalter: Filmfestival Max Ophüls Preis gGmbH, Mainzer Straße 8c, 66111 Saarbrücken, Deutschland                                    |
| Normalpreis            | je 9,00 € <mark>- 0 +</mark>                                                                                                    |
| 5er-Pass               | je 0,00 € <mark>- 1 +</mark>                                                                                                    |
| Aktionscode     einlös | sen                                                                                                    |
|                        | Summe 0,00 €                                                                                                    |
|                        | In den Warenkorb 😭                                                                                                    |

Nun können Sie über die Buttons "-" und "+" einstellen, wie viele Karten Sie zum Normalpreis oder mit einem Pass erwerben möchten.

Sie für ein und Wenn dieselbe Vorstellung mehrere Tickets über Pässe erwerben möchten, benötigen Sie mehrere Pässe (für jede Person einen). Geben Sie im Feld "Aktionscode" noch alle weiteren Buchstabencodes der Pässe ein, die Sie benutzen möchten. Im Nachhinein können Sie die auch entsprechende Anzahl an Tickets mit den Buttons "-" und "+" einstellen.

Klicken Sie dann auf "In den Warenkorb".

|                                     | Donnerstag 25.01.2                                          | Donnerstag 25.01.2018 um 22:15 Uhr |                                  |                                           |
|-------------------------------------|-------------------------------------------------------------|------------------------------------|----------------------------------|-------------------------------------------|
|                                     | Cinestar Saal 2<br>St. Johanner Straße<br>66115 Saarbrücken | 61                                 |                                  |                                           |
|                                     |                                                             |                                    | <b>Ticl</b><br>Ermål             | <b>xets ab 9,00 €</b><br>Sigung verfügbar |
|                                     | Veranstalter: Filmfe                                        | estival Max Ophüls Preis gGm       | ıbH, Mainzer Straße 8c, 66111 Sa | arbrücken, Deutschland                    |
|                                     | < Anzahl v                                                  | vählen                             |                                  |                                           |
| Der Code wurde bereits eingelöst od | ler ist nicht gültig.                                       |                                    |                                  |                                           |
| <ul> <li>Freie Platzwahl</li> </ul> |                                                             |                                    |                                  |                                           |
| Normalpreis                         |                                                             | je 9,00 €                          | - 0 +                            |                                           |
| Aktionscode                         | einlösen                                                    |                                    |                                  |                                           |
|                                     |                                                             |                                    | Summe                            | 0,00€                                     |
|                                     |                                                             |                                    |                                  |                                           |

Sollten Sie einen falschen Code eingegeben haben, bereits 5 Karten auf Ihren Pass bestellt haben oder die Vorstellung während Ihres Kaufs ausverkauft sein, wird Ihnen eine Fehlermeldung angezeigt. Für diese Vorstellung können Sie dann erst nach Eingabe des richtigen Codes oder ggf. auch gar keine Karten bestellen. Legen Sie dann einfach "0 Tickets" in den Warenkorb oder geben den korrekten Code ein.

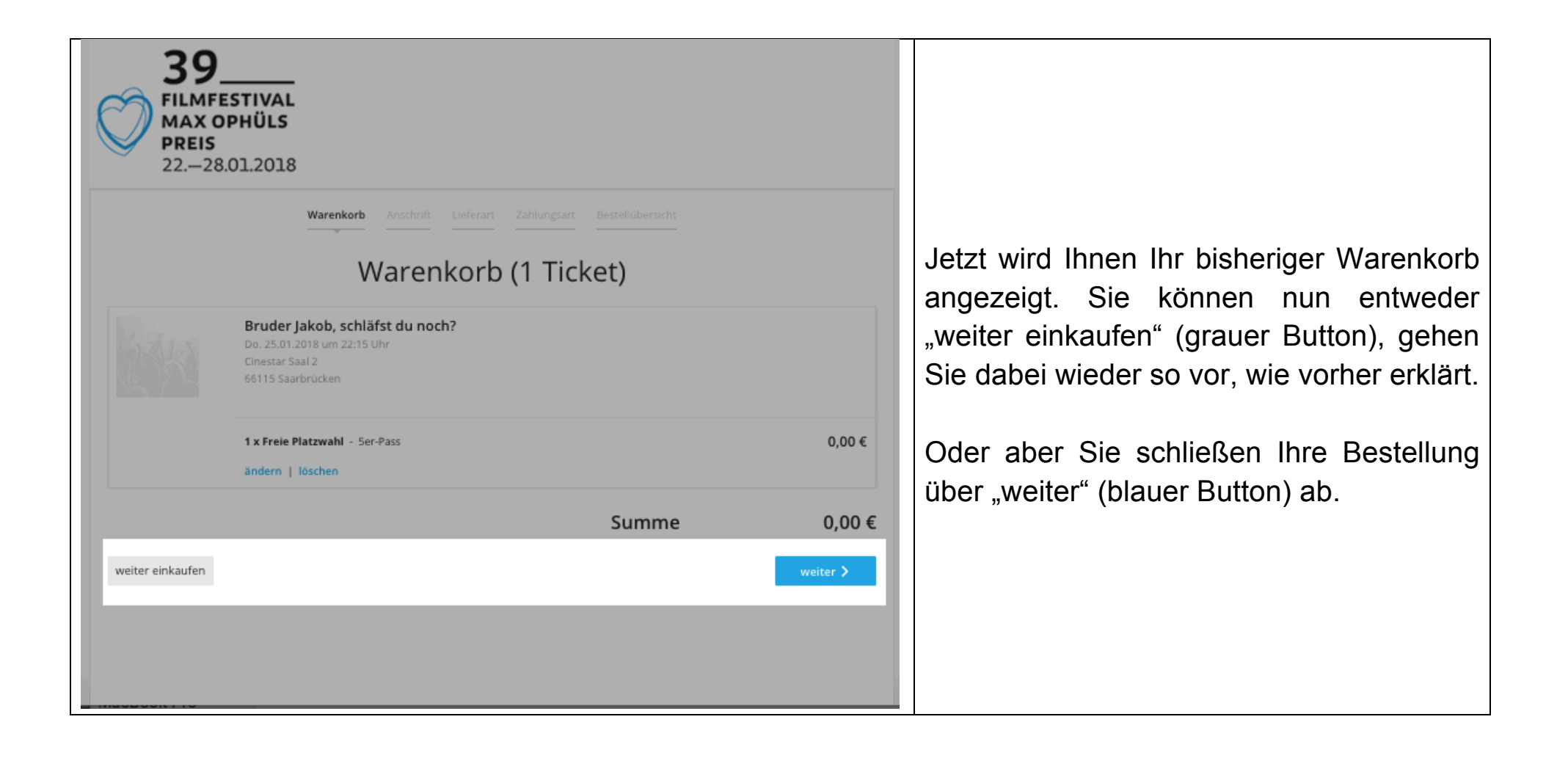

| 39<br>FILMFESTIVAL<br>MAX OPHÜLS<br>PREIS<br>2228.01.2018         |                                                                                              |                                                                                 |
|-------------------------------------------------------------------|----------------------------------------------------------------------------------------------|---------------------------------------------------------------------------------|
| Warenkorb <b>Anschrift</b> Lieferart Zahlungsart Bestellübersicht |                                                                                              | Wenn Sie Ihre Bestellung beende                                                 |
| Wie möchten Sie bestellen?                                        |                                                                                              | auswählen, ob Sie sich als Neukunde                                             |
| Reservix Login                                                    | Neukunde /<br>Gastbestellung                                                                 | registrieren möchten, oder ohne Registrierung bestellen möchten.                |
| E-Mail *                                                          | <ul> <li>als Neukunde registrieren</li> <li>ohne Registrierung als Gast bestellen</li> </ul> | Falls Sie schon ein Reservix-Konto<br>besitzen, können Sie sich mit Ihren Daten |
| Passwort vergessen?                                               | weiter                                                                                       | anmeiden.                                                                       |

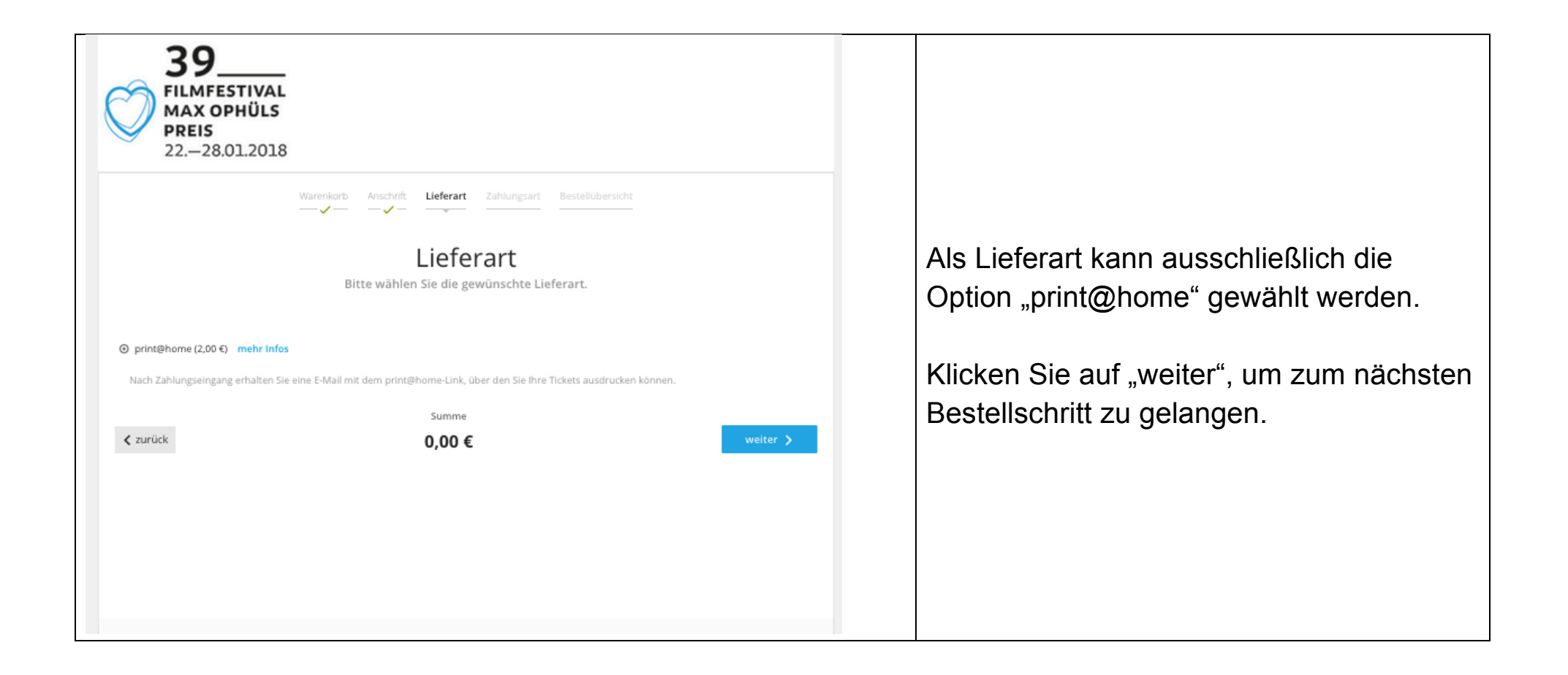

| Warenkorb Anschrift Lieferart <b>Zahlungsart</b> Best                                                                                                    | tellübersicht                                    | Nun können Sie die Zahlungsart                                                                |
|----------------------------------------------------------------------------------------------------|--------------------------------------------------|-----------------------------------------------------------------------------------------------|
|                                                                                                    |                                                  | auswählen. Folgende Möglichkeiten                                                             |
| Zahlungsart                                                                                                    | art                                              | stehen Ihnen zur Auswahl:                                                                     |
| bitte waiten sie die gewunschte zahlungs                                                                                                    | an G                                             | Kreditkarte                                                                                   |
| ⊙ Kreditkarte                                                                                                    | VISA 👥 🔤                                         | Lastschrift                                                                                   |
| Sie werden am Ende der Bestellung zum gesicherten Zahlungssystem weitergeleitet<br>Die Zustellung der Tickets erfolgt in 2-3 Tagen. Bei dieser Zahlungsart fallen zusätzl. Gebüt | t.<br>hren in Höhe von 2.5% des Gesamtbetrags an | <ul> <li>SOFORT Überweisung</li> </ul>                                                        |
| Q Lastschrift mehr Infos                                                                                                    | R.                                               | <ul> <li>PayPal</li> </ul>                                                                    |
|                                                                                                    | LAITORY                                          | Wählen Sie die gewünschte Option und                                                          |
| O SOFORT Überweisung (Onlinebanking)                                                                                                    | SUPORT<br>Distance in our                        | füllen Sie die nötigen Felder aus.                                                            |
| O PayPal                                                                                                    | PoyPol                                           | Bei Zahlung mit Kreditkarte oder PayPal                                                       |
|                                                                                                    |                                                  | fallen (bei Kaufkarten, nicht bei                                                             |
| Summe                                                                                                    | weiter >                                         | Passkarten) noch einmal zusätzliche                                                           |
| 2,00 €                                                                                                    |                                                  | Gebühren an.                                                                                  |
|                                                                                                    |                                                  | Klicken Sie dann auf "weiter", um zum                                                         |
|                                                                                                    |                                                  | nächsten Bestellschritt zu gelangen.                                                          |
|                                                                                                    | weiter >                                         | Gebühren an.<br>Klicken Sie dann auf "weiter", um zum<br>nächsten Bestellschritt zu gelangen. |

|                               | Bestellübersicht<br>Alles korrekt? Bitte überprüfen Sie alle Angaben.                                                                                                    |                                                                                                    |
|-------------------------------|----------------------------------------------------------------------------------------------------|----------------------------------------------------------------------------------------------------|
|                               | Bruder Jakob, schläfst du noch?<br>Do. 25.01.2018 um 22:15 Uhr<br>Cinestar Saal 2<br>66115 Saarbrücken                                                                                   |                                                                                                    |
|                               | 2 x Freie Platzwahl - Ser-Pass (je 0,00 €) 0,00 €<br>ändern   löschen                                                                                                    | Überprüfen Sie in der Bestellübersicht, ob alle Angaben korrekt sind.                                                                                    |
| Liefer- und Rechnur<br>ändern | gsadresse<br>Hier steht Ihre<br>Rechnungs- und Lieferadresse.                                                                                                    | Setzen Sie ein Häkchen, mit dem Sie<br>bestätigen, dass Sie die AGB und<br>Datenschutzerklärung akzeptieren. (Wir<br>empfehlen natürlich, diese vorab zu |
| Lieferart<br>ändern           | print@home<br>Nach Zahlungseingang erhalten Sie eine E-Mail mit dem print@home-Link, über den Sie Ihre Tickets<br>ausdrucken können.<br>Service- und Versandzebühr 2.00 €                | lesen.)<br>Wenn alle Angaben korrekt sind, klicken                                                                                                    |
| Zahlungsart<br>ändern         |                                                                                                    | Sie auf den Button "Jetzt kaufen", um die<br>Bestellung zu beenden.                                                                                      |
|                               | Gesamtsumme 2,00 €<br>InAL aller Gab Uhren und Mudt.                                                                                                    |                                                                                                    |
|                               | ich möchte über weitere Events informiert werden (Widerruf jederzeit möglich). 🗌<br>Ich bin mit den AGB der AD ticket GmbH und der Datenschutzerklärung einverstanden. 🗌<br>Jetzt kaufen |                                                                                                    |

| Vi                                         | elen Dank, Ihre Bestellung war erfolgreich!<br>Wir wünschen Ihnen viel Spaß und gute Unterhaltung.<br>Informationen zu Ihrem Kauf:<br>Bestellnummer: 35534268 |        | Die Bestellung wurde abgeschlossen. Nun                                               |
|--------------------------------------------|----------------------------------------------------------------------------------------------------|--------|---------------------------------------------------------------------------------------|
|                                            | Bruder Jakob, schläfst du noch?<br>Do. 25.01.2018 um 22:15 Uhr<br>Cinestar Saal 2<br>66115 Saarbrücken                                                        |        | erhalten Sie zwei Emails, eine<br>Bestellbestätigung und eine<br>Zahlungsbestätigung. |
|                                            | 1 x Freie Platzwahl - 5er-Pass                                                                                                    | 0,00 € |                                                                                       |
| Bearbeitungsgebühr<br>Lieferart<br>Zahlart | print@home nach Zahlungseingang<br>Lastschrift                                                                                                    | 2,00 € |                                                                                       |
|                                            | Gesamtsumme                                                                                                    | 2,00€  |                                                                                       |

In der Email über Ihren Zahlungseingang sind zwei Links (PDF- oder PNG-Datei) enthalten, über die Sie zu den Online-Tickets gelangen. Laden Sie die Datei herunter und drucken Sie sie unbedingt aus.

Achtung: Drucken Sie nicht die Bestellbestätigung aus. Diese berechtigt Sie nicht zum Einlass in den Kinosaal.

## So sieht ein Online-Ticket aus:

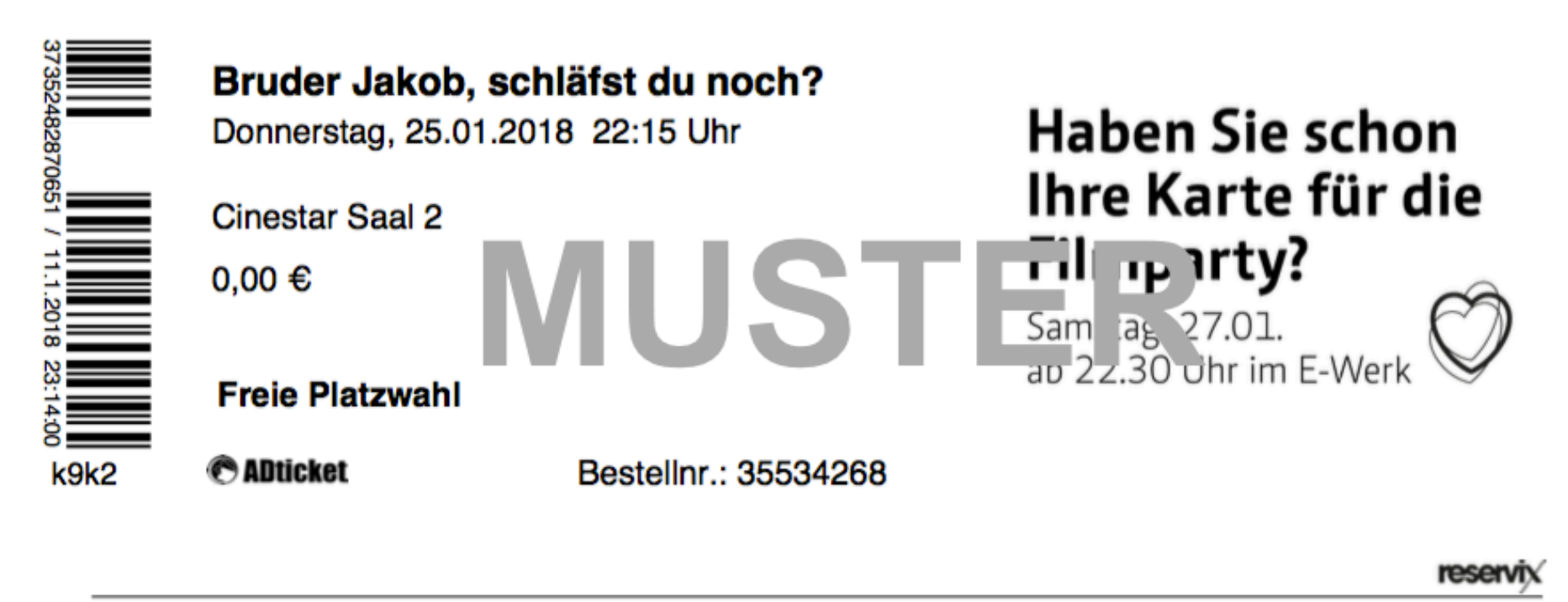

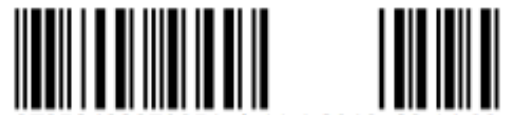

k9k2 Max Ophüls

37352482870651 / 11.1.2018 23:14:

Ticketingsystem Reservix

#### Wichtige Hinweise für das print@home-Verfahren:

- Dieser Ausdruck ist durch den zugehörigen Barcode ein gültiges Veranstaltungsticket.
- Kopieren ist zwecklos: Jedes Ticket wird am Einlass nur ein einziges Mal akzeptiert und danach entwertet.
- Der Weiterverkauf von print@home-Tickets ist nicht gestattet.
- Jedes Ticket wird separat ausgedruckt, um die Einlasskontrolle zu beschleunigen.